# セキュリティ

| 端末暗証番号の変更12-2<br>ロック機能 12-2 |
|-----------------------------|
| 電源を入れたときにPINコードで認証を行う       |
| (PINコード入力設定)12-2            |
| 誤ってボタンを押すのを防ぐ(誤動作防止)12-4    |
| 他の人が使用できないようにする             |
| (プライバシーキーロック)12-4           |
| 個人情報に関する機能を操作できないようにする      |
| (パーソナルデータロック)12-5           |
| 本機を閉じたときにロックが設定されるようにする     |
| (閉じタイマーロック設定)12-7           |
| 本機の使用を離れた場所から禁止する           |
| (安心遠隔ロック)12-7               |
| ダイヤルボタンで発信できないようにする         |
| (ダイヤル発信制限)12-8              |

| 発着信/送受信の制限                            | 12-9  |
|---------------------------------------|-------|
| 発着信履歴や送受信アドレス一覧を表示できないよ               | うにする  |
| (履歴表示設定)                              | 12-9  |
| 知られたくない電話帳やスケジュールを守る                  |       |
| (シークレットモード/シークレット専用モード)               | 12-9  |
| シークレット設定した電話帳からのメールを表示                |       |
| しないようにする (シークレットメール表示設定)              | 12-10 |
| メールボックスを開いたりサーバーメール操作が                |       |
| できないようにする (メールセキュリティ設定)               | 12-11 |
| 指定の電話番号に発着信制限を設定する                    | 10.11 |
|                                       | 12-11 |
| 呼出動作を9くに開始しないように9る                    | 10.10 |
| (呼出时间衣示設正)                            | 12-12 |
| 电砧帳に豆球されていない街方からの宿宿を<br>近不する(登録丸美信近不) | 1010  |
| 12日90 (豆球)11日12日)<br>※早非涌知での差信を近不する   |       |
| 田与井旭山との自向を拒日する (非通知善信垢本)              | 12.12 |
| (ア/2011年日)                            | 12.13 |
|                                       | 12-13 |
| お買い上げ時の設定に戻す                          | 12-14 |
| 設定内容をお買い上げ時の状態に戻す                     |       |
| (設定リセット)                              | 12-14 |
|                                       | - · · |
| (オールリセット)                             | 12-14 |
|                                       |       |

## 端末暗証番号の変更

(お買い上げ時) 9999 現在使用している端末暗証番号を、新しい端末暗証番号に変更 します。

●端末暗証番号の詳細について( ♪P.1-25)

#### メインメニューから 設定 ▶セキュリティ設定 ▶ 暗証番号変更

1 現在の端末暗証番号(4~8桁)を入力

2 新しい端末暗証番号(4~8桁)を入力→YES

## ロック機能

## 電源を入れたときにPINコードで認証を行う (PINコード入力設定)

● PINコードの詳細について(CP.1-3)

#### お知らせ

 ●PIN/PIN2、PUK/PUK2コード入力画面では、緊急電話番号 (110/119/118)への発信はできません。

## PINコードを有効/無効にする

電源を入れたときにPINコードを入力して照合を行うかどうか を設定します。

#### メインメニューから 設定 ▶セキュリティ設定 ▶ PIN認証

- 】端末暗証番号を入力→PINコード入力設定
- **2 ON** (有効)/OFF (無効)

3 PINコードを入力

## PIN/PIN2コードを変更する

● PINコードを変更するときは、あらかじめPINコード入力設定
 (ご● P.12-2)をONに設定してください。

#### メインメニューから 設定 ▶セキュリティ設定 ▶ PIN認証

- | 端末暗証番号を入力→PINコード変更/ PIN2コード変更
- 2 現在のPIN/PIN2コードを入力
- 3 新しいPIN/PIN2コードを入力
- 4 もう一度新しいPIN/PIN2コードを入力

## PIN/PIN2ロックを解除する

- PINコードまたはPIN2コードの入力を3回間違えると、PIN/ PIN2コードがロックされ、本機の使用が制限されます。 PUK/PUK2コードを入力して、PIN/PIN2ロックを解除し てください。
- ●PUK/PUK2コードについては、お問い合わせ先(♪P.18-32) までご連絡ください。
- PINロックの状態でPUK/PUK2コードを入力
- 2 新しいPIN/PIN2コードを入力
- 3 もう一度新しいPIN/PIN2コードを入力

#### お知らせ

- ●PUK/PUK2コードの入力を10回間違えると、USIMカードが ロックされ、本機が使用できなくなります。(途中で電源を切っ ても連続として数えます。) PUK/PUK2コードはメモに控える などして、お忘れにならないようにご注意ください。
- ●USIMカードがロックされたときは、所定の手続きが必要となり ます。お問い合わせ先(ご♪P.18-32)までご連絡ください。

12 セキュリティ

## 誤ってボタンを押すのを防ぐ(誤動作防止)

(お買い上げ時)OFF 誤動作を防ぐために、ボタン操作ができないようにします。 ●設定すると「骨」が表示されます。

▶ 待受画面で (長押し)

●解除するには同様の操作を行います。

## 誤動作防止中の動作について

- ← による着信応答はできます。
- ●緊急電話番号(110/119/118)へ発信すると、誤動作防止は解除されます。
- アラームやスケジュールなどの通知は、 で止めることができます。また、着信中にでを押して、応答を保留できます。

## 他の人が使用できないようにする (プライバシーキーロック)

#### 《お買い上げ時》解除

電源ON/OFFや着信応答以外の操作ができないようにします。 ●設定すると「い」が表示されます。

#### メインメニューから 設定▶セキュリティ設定 ▶プライバシーキーロック

- 端末暗証番号を入力
  - ●解除するには同様の操作を行います。

## プライバシーロックを一時解除するには

待受画面で端末暗証番号を入力します。

●5回間違えると自動的に電源が切れます。

## プライバシーキーロック中の動作について

- ●緊急電話番号(110/119/118)への発信はできます。
- ●電話着信時は、電話帳に登録されている名前や画像などは表示 されず、電話番号だけが表示されます。
- ●メール着信音やアラーム音は鳴動しません。
- ●アラームやスケジュールなどの通知は行いません。
- S!速報ニュースやディスプレイ上の一部のアイコンは表示されません。解除後に再表示されます。

#### お知らせ

●電源を切っても、設定は解除されません。

## 個人情報に関する機能を操作できないようにする (パーソナルデータロック)

本機に保存されている個人情報を他人が見たり、改ざんしたり できないようにします。機能によっては、端末暗証番号を入力 するとロックを一時的に解除することができます。

#### ■ パーソナルデータロック中に使用できない機能

| ・S!アプリ       | ・S!メール/SMS/PCメール      |
|--------------|-----------------------|
| ・電話帳検索/登録/   | ・Yahoo!ケータイの閲覧/設定など   |
| 設定/発着信制限     | ・PCサイトブラウザの閲覧/設定など    |
| ・電話帳メモリ管理/   | ・ブックマーク/画面メモ          |
| メモリ容量確認      | ·登録外着信拒否              |
| ・オーナー情報      | ・モバイルウィジェット           |
| ・メモ帳         | ・S!速報ニュース             |
| ・カレンダー       | ・S!情報チャンネル/お天気        |
| ・予定リスト       | ・コンテンツ・キーの取得/バックアップ   |
| ・ショートカットアイコン | ・ボイスダイヤル              |
| ・インフォメーション   | ・データフォルダ <sup>*</sup> |
| ・カメラ/ビデオカメラ  | ・ミュージックプレイヤー          |
| ・SDバックアップ    | ・デジタルテレビ              |
| ·簡易留守録       | ・バーコードリーダー            |
| ・ボイスレコーダー    | ·赤外線/Bluetooth® 受信    |
| ・きせかえアレンジ    | ・アラーム                 |
| ・おしゃべり機能     | ・設定リセット/オールリセット       |
| ・ブログ投稿       | ・ソフトウェア更新             |
| ※フォント設定は可能です | o                     |

パーソナルデータロックを設定/解除する

#### 《お買い上げ時》解除

●設定すると「□」が表示されます。

#### メインメニューから 設定▶セキュリティ設定 ▶パーソナルデータロック

#### 1 端末暗証番号を入力→設定/解除

●解除するには同様の操作を行います。開きロック解除設定時は、本機を開いたときにも、パーソナルデータロック解除画面が表示されます。

#### パーソナルデータロックを一時解除するには

端末暗証番号入力画面が表示されたときに、端末暗証番号を入力 すると「<sup>D</sup>」が消え、機能を一時的に使用できます。

●他の機能を使用していない状態で待受画面を表示すると、再度、 パーソナルデータロックが設定されます。

#### お知らせ

パーソナルデータロック中は、ディスプレイ上の一部のアイコンは表示されません。解除後に再表示されます。
 電源を切っても、設定は解除されません。

## パーソナルデータロック中の動作を設定する

パーソナルデータロック中でも、アラーム通知、メール受信時 の通知など、一部の機能を動作させることができます。

## メインメニューから 設定 ▶ セキュリティ設定トパーソナルデータロック

■ 端末暗証番号を入力→カスタマイズ→ 項目を選択(下記参照)

| 項目     | 操作・補足                                                                                                    |
|--------|----------------------------------------------------------------------------------------------------|
| アラーム鳴動 | スケジュールや視聴予約などのアラームを鳴動さ<br>せるかどうかを設定します。また、録画予約を実<br>行するかどうかを設定します。<br>> 項目を選択→通知する/通知しない(録画予約<br>の場合、録画する/録画しない)                                                                                                    |
| 着信動作   | <ul> <li>メール受信時の動作や、電話着信時に電話帳を参照するかどうかを設定します。</li> <li>&gt; 項目を選択</li> <li>・メール受信→通知する/通知しない</li> <li>・着信時電話帳利用→利用する/利用しない</li> </ul>                                                                                  |
| 画面/音   | <ul> <li>画面表示や着信音に関する設定を有効にするかどうかを設定します。</li> <li>&gt; 項目を選択</li> <li>・メインディスプレイ→設定を有効にする/<br/>固定データを表示</li> <li>・着信音選択→設定を有効にする/<br/>固定データで鳴動</li> <li>・S!情報チャンネル/お天気表示/<br/>ウィジェットコンテンツ表示→表示する/<br/>表示しない</li> </ul> |

## パーソナルデータロック中に本機を開けたときに 解除画面を表示する(開きロック解除設定)

#### 《お買い上げ時》解除

#### メインメニューから 設定 ▶ セキュリティ設定 ▶ 開きロック解除設定

┃ 端末暗証番号を入力

## 2 パーソナルデータロック→ON

#### お知らせ

●閉じタイマーロック設定と開きロック解除設定の両方を有効にした場合、本機を開いたときに解除操作を行うと、一時的にロックは解除されますが、本機を閉じてから設定時間が経過すると、再度ロックがかかります。

12

セキュリテ

## 本機を閉じたときにロックが設定されるように する(閉じタイマーロック設定)

#### 《お買い上げ時》OFF

本機を閉じてから設定時間が経過したときに、パーソナルデー タロックが自動的に設定されるようにします。 ●設定すると待受画面に「<sup>2</sup>」が表示されます。

#### メインメニューから 設定 ▶ セキュリティ設定 ▶ 閉じタイマーロック設定

- 端末暗証番号を入力
- 2 パーソナルデータロック→経過時間を選択

パーソナルデータロックを選択した場合、開きロック解除設定を有効(ON)にするかどうかの確認画面が表示されます。
 ●経過時間の選択画面でOFFを選択すると、設定は解除されます。

## 本機の使用を離れた場所から禁止する (安心遠隔ロック)

本機を紛失したときなど、パソコンや携帯電話からの遠隔操作 で本機の操作をロック(禁止)できます。ロックを設定すると、 電源を入れること以外の操作ができなくなります。

●「安心遠隔ロック」の詳細とご利用規約については、ソフトバンク モバイルホームページ(http://www.softbank.jp)もしくは携 帯電話よりMy SoftBankへアクセスし、ご覧ください。

## My SoftBankにアクセスする

ソフトバンクモバイルのホームページなどでMy SoftBankの サービス内容についてご確認のうえ、操作してください。

#### メインメニューから Yahoo!▶メニューリスト ▶My SoftBank

以降は画面の指示に従って操作してください。

#### お知らせ

 ●安心遠隔ロック中でも緊急電話番号(110/119/118)への 発信はできます。

## 安心遠隔ロック中にメッセージを表示する

《お買い上げ時》OFF

安心遠隔ロック中に、ロックされている旨のメッセージを表示 できます。

固定メッセージに加えて、登録したメッセージを表示させることもできます。

#### メインメニューから 設定 ▶ セキュリティ設定 ▶ ロックメッセージ設定

- 端末暗証番号を入力
- 2 表示設定→ON

■ ロックメッセージを登録する
 > 手順1のあと、メッセージ→メッセージを入力

## ダイヤルボタンで発信できないようにする (ダイヤル発信制限)

#### 《お買い上げ時》解除

電話帳に登録されている番号からの発信だけを許可し、ダイヤ ルボタンでの発信をできないようにします。無断使用を防止す るのに便利です。

●設定すると「╏」が表示されます。

## ■ できなくなる操作

- ・ダイヤルボタンでの発信
- ・電話帳(登録、編集、削除、microSDカードからのコピー、 赤外線通信での送受信、Bluetooth®通信での送受信)
- ・宛先直接入力によるS!メール/SMS送信

#### ■ できる操作

- ・電話帳、ボイスダイヤルの呼出発信
- ・リダイヤル、発信履歴、着信履歴、送信アドレス一覧、受信アドレ ス一覧による発信(電話帳に登録されている電話番号/メールアド レスのみ)

#### メインメニューから 設定▶セキュリティ設定 ▶ダイヤル発信制限

端末暗証番号を入力

●解除するには同様の操作を行います。

#### お知らせ

●ダイヤル発信制限中でも緊急電話番号(110/119/118)への発信はできます。

## 発着信/送受信の制限

## 発着信履歴や送受信アドレス一覧を表示できな いようにする(履歴表示設定)

《お買い上げ時》ON

#### メインメニューから 設定▶着信設定▶履歴表示設定

- 端末暗証番号を入力
- 2 項目を選択(下記参照)

| 項目     | 操作・補足                   |
|--------|-------------------------|
| 着信履歴   | 着信履歴と受信アドレス一覧の表示を設定します。 |
| リダイヤル/ | リダイヤル/発信履歴と送信アドレス一覧の表示  |
| 発信履歴   | を設定します。                 |

## 3 OFF

#### お知らせ

●着信履歴をOFFに設定中は、音声電話の簡易留守録は再生でき ません。また、**不在着信あり**のインフォメーションを選択しても 履歴は表示されません。

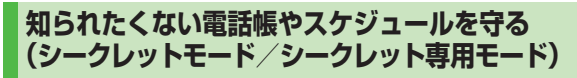

#### 《お買い上げ時》解除

シークレット設定した電話帳やスケジュール(シークレット データ)は、本機をシークレットモードまたはシークレット 専用モードに設定したときにのみ表示されます。

●電話帳やスケジュールをシークレット設定するには (電話帳 ♪ P.4-7、P.4-8/スケジュール ♪ P.13-5)

#### メインメニューから 設定▶セキュリティ設定

┃ 項目を選択(下記参照)

| 項目              | 操作・補足                                                  |
|-----------------|--------------------------------------------------------|
| シークレット          | シークレットデータを含めたすべてのデータを呼                                 |
| モード             | び出せます。<br>●設定すると「 <b>S</b> 」が表示されます。                   |
| シークレット<br>専用モード | シークレットデータだけを呼び出せます。<br>●設定すると「 <mark>S</mark> 」が点滅します。 |

## 2 端末暗証番号を入力

シークレット専用モードの場合は、シークレットデータの登録 件数が表示されます。

- シークレットモード/シークレット専用モードを解除する
- > 待受画面で 、 または上記手順1までの操作を行う
- ●「<mark>\$</mark>」の表示が消えます。

#### ■ 電話帳やスケジュールのシークレット設定を解除する

> 解除する電話帳/スケジュールの画面で [>[メニュー]→

#### シークレット解除

#### お知らせ

- ●シークレットモードで登録/編集したデータは、シークレット データとして登録するかどうかを選択できます。シークレット専 用モードで登録/編集したデータは、シークレットデータとして 登録されます。
- ●電源を切ると、設定は解除されます。

## シークレット設定した電話帳からのメールを表示 しないようにする(シークレットメール表示設定)

《お買い上げ時》表示する

シークレット設定した電話帳と一致する送信元/宛先のメール (シークレットメール)を表示しないように設定します。

●表示しないに設定しても、シークレットモード/シークレット専用モードではシークレットメールを確認できます。

## 

#### 2 一般設定→シークレットメール表示設定

3 端末暗証番号を入力

## 4 表示しない

#### お知らせ

●迷惑メール振分けとシークレットメール表示設定を同時に設定している場合、シークレット設定された電話帳からのメールは迷惑メールフォルダに振り分けられます。(例外的に受信したいメールを登録するにはCP-14-19)

12 セキュリテ

# 12 セキュリティ

## メールボックスを開いたりサーバーメール操作が できないようにする(メールセキュリティ設定)

各メールボックスを開くときやサーバーメール操作時に端末 暗証番号を入力するように設定します。

●設定されたメールボックスやメニューには「□」が付きます。

## 】 →設定

## 2 一般設定→メールセキュリティ設定

- 3 端末暗証番号を入力→項目にチェック→
  図[完了]
- 受信ボックス/送信ボックスのフォルダごとに設定/解除する
- > 図→受信ボックス / 送信ボックス→フォルダを選んで 図[メニュー]→メールセキュリティ→端末暗証番号を入力
- ●設定されたフォルダには「●」が付きます。
- ●解除するには、設定中のフォルダを選んで同様の操作を行います。

## 指定の電話番号に発着信制限を設定する (電話帳指定設定)

電話帳に登録されている電話番号を指定して、その番号からの 着信を拒否/許可/転送したり、それ以外への発信を制限した りできます。

| ②→電話帳を検索

- 2 電話帳を選択→ [> メニュー]→電話帳指定設定
- 3 端末暗証番号を入力

4 項目を選択(下記参照)

| 項目     | 操作・補足                                                                     |  |
|--------|---------------------------------------------------------------------------|--|
| 指定発信制限 | 指定した番号にだけ発信できます。                                                          |  |
| 指定着信拒否 | 指定した番号からの電話は受けません。                                                        |  |
| 指定着信許可 | 指定した番号からの電話だけを受けます。                                                       |  |
| 指定転送電話 | <ul> <li>話 指定した番号からの電話を自動的に転送します。</li> <li>●転送先の設定について(転送電話サービス</li></ul> |  |
|        |                                                                           |  |

●設定を解除するには同様の操作を行います。

#### 🔳 電話帳指定設定を確認/解除する

> メインメニューから 電話機能▶発着信制限▶端末暗証番号を入力

▶項目を選択\*▶電話帳を選択▶電話番号を選択▶YES ※ 設定されている項目には「★」が付いています。

●項目を選んで (メニュー)→設定解除→YESでその項目に設定されているすべての電話番号を解除できます。

#### お知らせ

- 拒否した相手から電話がかかってきたら、着信動作は行わずに **不在着信あり**のインフォメーションが待受画面に表示されます。
- ●パーソナルデータロックの設定中は、指定着信拒否と 指定着信許可が一時的に無効になります。

### 呼出動作をすぐに開始しないようにする (呼出時間表示設定)

《お買い上げ時》OFF

電話帳に登録していない番号から音声電話、TVコールがかかってきたときに呼出動作をすぐに開始しないように設定します。

メインメニューから 設定▶着信設定▶呼出時間表示設定 ▶呼出動作開始時間

- **] ON→開始時間**(秒)を入力
- 設定した時間内に切れた着信を着信履歴に残さないように設定する
- > メインメニューから 設定 ▶ 着信設定 ▶ 呼出時間表示設定
  - ▶時間内不在着信表示▶表示しない

電話帳に登録されていない番号からの着信を 拒否する(登録外着信拒否)

《お買い上げ時》許可

#### メインメニューから 設定 ▶ セキュリティ設定 ▶登録外着信拒否

■端末暗証番号を入力→拒否

## 番号非通知での着信を拒否する (非通知着信拒否)

《お買い上げ時》許可

番号を通知できない相手からの着信や公衆電話からの着信、 非通知設定をした相手からの着信を拒否できます。

#### メインメニューから 設定 ▶ セキュリティ設定 ▶ 非通知着信拒否

- 端末暗証番号を入力
- 2 項目を選択→拒否

ケータイ機能制御

#### 管理者の遠隔操作で、本機の機能を制限できます。 制限された機能は利用できません。

●本機能は、ご契約の内容によっては、ご利用いただけません。詳しくは、最寄りのソフトバンクショップまたはお問い合わせ先(プP.18-32)までご連絡ください。

#### ■ ケータイ機能制御で制限できる機能

- ・発着信(音声通話/TVコール)
- ・メール(全メール/S!メール/SMS/PCメール/ メールへのファイル添付)
- ・電話帳外発着信(音声通話/規制中1311発信/SMS送受信/ S!メール送受信/電話帳書き込み)
- ・インターネット(ブラウザ/PCサイトブラウザ/ ブラウザキャッシュ)
- ・マルチメディア(ワンセグTV/メディアプレイヤー(音楽/動画 再生)/S!アプリ/ウィジェット/カメラ/Flash®)
- ・システム(位置情報測位/プライバシーキーロック)
- ・外部接続(赤外線通信/Bluetooth®/USB/microSDカード/ USIM)
- 海外ローミング設定(音声通話/滞在国/地域以外への音声発信/ 滞在国/地域と日本以外への音声発信/S!メール/SMS/PCメール /ブラウザ)

## 制御状況を確認する

#### メインメニューから 設定▶セキュリティ設定

## ↑ ケータイ機能制御

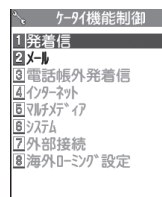

## 2 機能を選択

制御状況が表示されます。

選択できない機能は制御されていません。

| 2.00                   | X-II    |  |
|------------------------|---------|--|
| 全メール                   |         |  |
|                        | 送受信不可   |  |
| 5!X-W                  | 送受信不可   |  |
| SMS                    | EXIB(1) |  |
|                        | 送受信不可   |  |
| PCX-11                 | 学母信不可   |  |
| 」 広文信不可<br>メールへのファイル添付 |         |  |
|                        | •///    |  |
| 例)                     | メール     |  |

## お買い上げ時の設定に戻す

## 設定内容をお買い上げ時の状態に戻す (設定リセット)

各種設定内容をお買い上げ時の状態に戻します。

#### メインメニューから 設定▶セキュリティ設定 ▶設定リセット

】端末暗証番号を入力→YES

#### お知らせ

●設定内容によっては、お買い上げ時の状態に戻らないことがあります。

## 登録内容をお買い上げ時の状態に戻す (オールリセット)

お客様が登録したデータをすべて消去し、各種機能の設定内容 をお買い上げ時の状態に戻します。

#### メインメニューから 設定▶セキュリティ設定 ▶オールリセット

■ 端末暗証番号を入力→YES→YES 自動的に電源が切れたあと、再び電源が入ります。

#### お知らせ

- ●オールリセットは、電池がフル充電の状態(「■」表示)で行っ てください。
- ●端末暗証番号もお買い上げ時の状態に戻ります。
- ●USIMカードやmicroSDカードに登録されているデータは消去 されません。
- ●パソコンから設定したデータ通信の設定は削除されません。
- ●オールリセットすると、お客様が登録した内容や履歴、ダウン ロードしたS!アプリなどは削除されます。元に戻すことはできま せんので、あらかじめご了承ください。